How to fill out the career path report for new graduates who starts your own.

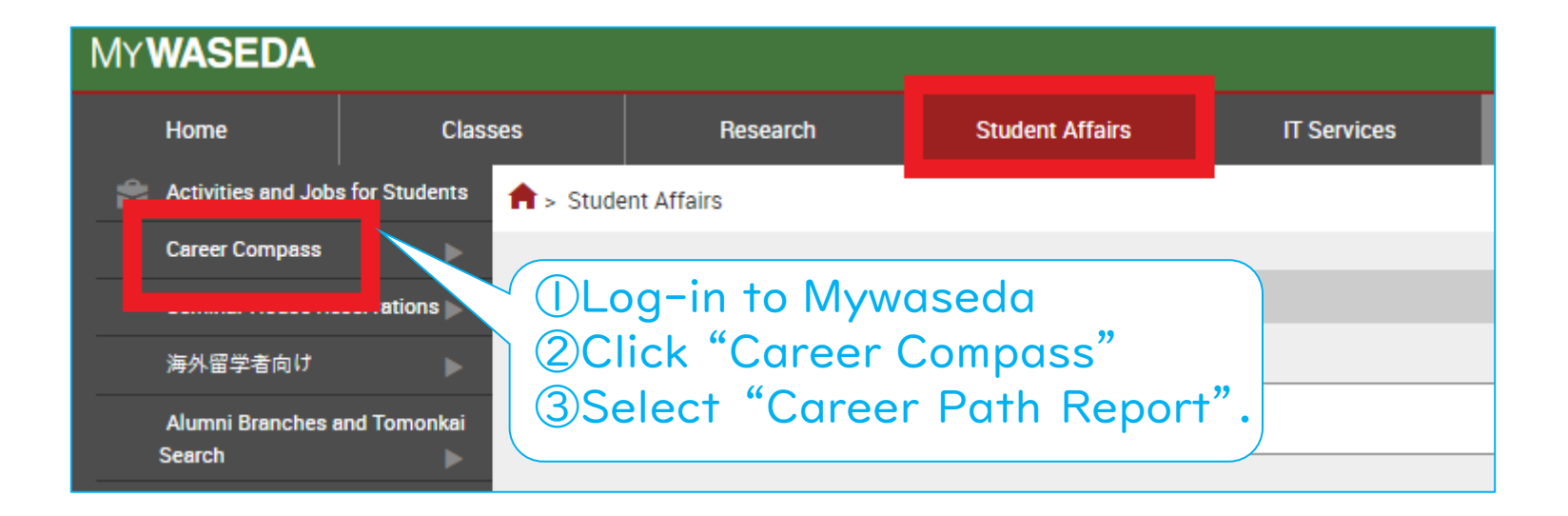

![](_page_0_Figure_2.jpeg)

|                                                        | Fo report your career path, select the career path after graduat                                                                                                    | ion and click "Register".                                                                                                    |  |  |
|--------------------------------------------------------|----------------------------------------------------------------------------------------------------|----------------------------------------------------------------------------------------------------|--|--|
|                                                        | Career path after graduation                                                                                                    | Description                                                                                                    |  |  |
|                                                        | <ul> <li>1.New Waseda graduate</li> <li>1-a. Landing a job (including of becoming a teacher or civil</li> <li>1-b. Starting your own buisness</li> <li>Others (continuing a job nunting, part-time job, going to a school or other)</li> </ul>                                                                                                    |                                                                                                    |  |  |
| Select "I-b"<br>and click<br>"Register" at<br>the end. | Waseda graduate with the current/past work<br>experience (excluding "new Waseda graduate")<br>2-a. Returning to the former workplace<br>2-b. Continuing the current job<br>2-c. Pursuing a new job<br>2-d. Other                                                                                                    | <ul> <li>2. Waseda graduate with the current/past work<br/>experience (excluding "new Waseda graduate")</li> <li>*Students who have once graduated from a<br/>university, etc. in the past and have<br/>experienced working</li> <li>2-a. Returning to the former workplace</li> <li>Students who took a temporary leave from the<br/>company/organization while in school, but will be back<br/>to former job position</li> <li>2-b. Continuing the current job</li> <li>Students who have worked in the<br/>company/organization while in school, and will<br/>continue to work for the same company/organization<br/>after graduation</li> <li>2-c. Pursuing a new job</li> <li>Students who have work experiences before and will<br/>work for a new company/organization after graduation</li> </ul> |  |  |
|                                                        |                                                                                                    | work for a new company/organization after graduation                                                                                                    |  |  |
|                                                        | Status of job offer/career path report<br>Career path after graduation" has been changed. Your car<br>Career path after graduation:<br>New Waseda graduate(Starting your own buisness)                                                                                                    | eer path decision report has been reset.                                                                                                    |  |  |
|                                                        | Status of job offer/career path report<br>Career path after graduation" has been changed. Your car<br>Career path after graduation:<br>New Waseda graduate(Starting your own buisness)                                                                                                    | eer path decision report has been reset.                                                                                                    |  |  |
|                                                        | Status of job offer/career path report<br>Career path after graduation" has been changed. Your car<br>Career path after graduation:<br>New Waseda graduate(Starting your own buisness)<br>Career path decision report<br>Please report the career path you have finally decided. By reportin<br>path report". Waseda University asks you to report your career patime of graduation/completion. However, you can substitute this "Completion and the substitute the substitute the s | eer path decision report has been reset. To the "Career path after graduation" g that, you can output "Confirmation certificate of career th by submitting the "graduation/completion record" at the Confirmation certificate of career path report" for the record                                                                                                    |  |  |
| Click "Career                                          | Status of job offer/career path report         Career path after graduation" has been changed. Your care         Career path after graduation:         New Waseda graduate(Starting your own buisness)         Career path decision report         Please report the career path you have finally decided. By reportin path report". Waseda University asks you to report your career pating of graduation/completion. However, you can substitute this "Compute method]         Go to the next page by clicking "Career path decision report".         If you click "Career path decision report" again after deciding your                                                                                                    | eer path decision report has been reset.<br>To the "Career path after graduation"<br>g that, you can output "Confirmation certificate of career<br>th by submitting the "graduation/completion record" at th<br>Confirmation certificate of career path report" for the record<br>career path, you can change the career path.                                                                                                    |  |  |
| lick "Career                                           | Status of job offer/career path report<br>Career path after graduation" has been changed. Your car<br>Career path after graduation:<br>New Waseda graduate(Starting your own buisness)<br>Career path decision report<br>Please report the career path you have finally decided. By reportin<br>path report. Waseda University asks you to report your career pa<br>time of graduation/completion. However, you can substitute this "C<br>[Input method]<br>Go to the next page by clicking "Career path decision report".<br>If you click "Career path decision report" again after deciding your<br>You have not reported the career path which you have sel                                                                                                    | eer path decision report has been reset.<br>To the "Career path after graduation"<br>g that, you can output "Confirmation certificate of career<br>th by submitting the "graduation/completion record" at th<br>confirmation certificate of career path report" for the record<br>career path, you can change the career path.<br>ected                                                                                                    |  |  |

| Career path selection                                 |                                                                                                |
|-------------------------------------------------------|------------------------------------------------------------------------------------------------|
| Select your career path from below, and click "Ne     | xt"                                                                                            |
| Career path after graduation                          | Description                                                                                    |
| I. I will start my own business/take over my parents' |                                                                                                |
| business                                              |                                                                                                |
|                                                       | Click I and proceed to "Next."                                                                 |
| Back Next                                             |                                                                                                |
|                                                       |                                                                                                |
|                                                       |                                                                                                |
|                                                       | Please fill in information abou                                                                |
|                                                       | Vour company and click "Next"                                                                  |
| leport of becoming a self-employed worker             | your company and click Next.                                                                   |
| will start my own business/take over my parents       | s' business-After answering the following questions, click "Next".                             |
| : Mandatory entry                                     |                                                                                                |
| Location of the workplace. Y                          | Description                                                                                    |
|                                                       | If you will work in Japan, select "1". If you will work in                                     |
| 🔘 1. Japan                                            | countries other than Japan, select "2" and fill in the name                                    |
| O 2. Overseas (Name of the country)                   | of the country.<br>If your work location is not clear/fixed yet, select the most               |
| Country search                                        | possible one.                                                                                  |
| Company name and other information                    | Description                                                                                    |
| Company name, etc. *                                  |                                                                                                |
|                                                       |                                                                                                |
|                                                       |                                                                                                |
| Contents of the business                              |                                                                                                |
|                                                       |                                                                                                |
| Company URL                                           |                                                                                                |
|                                                       |                                                                                                |
| Job category *                                        | Description                                                                                    |
|                                                       | (Ex) sales, management, research, engineering, teaching                                        |
|                                                       |                                                                                                |
| Different career path from the above                  | Description                                                                                    |
|                                                       | If you have another career path apart from the main one,<br>please fill it on the left column. |
|                                                       | Students who will go to evening school while working as a                                      |
|                                                       | self-employed                                                                                  |

Back

Next

Fill in your address and answer the following questions on whether you would like to share your personal information with future Waseda students and alumni.

## Confirm your answers and click "Register" at the end.

## Questionnaire about contact information after graduation

Your address/phone no. after graduation/completion, personal information disclosure, etc.-After answering the following questions, click "Next".

1. Your address/phone no. after graduation/completion

| Your address/phone no. <b>*</b>                                                                 | Description                                                                                                    |  |  |  |
|-------------------------------------------------------------------------------------------------|----------------------------------------------------------------------------------------------------|--|--|--|
| <ul> <li>1. Home</li> <li>2. Company dormitory</li> <li>3. Other:</li> <li>Zip Code:</li> </ul> | Please answer the question regarding<br>your contact address.<br>Note; Please complete this section,<br>even if your contact address will be<br>the same as your current one. |  |  |  |
| Prefecture:   Foreign Country:                                                                  | that we can send mail.                                                                                                    |  |  |  |
| City/Ward/Town/Village:                                                                         |                                                                                                    |  |  |  |
|                                                                                                 |                                                                                                    |  |  |  |
| Number:                                                                                         |                                                                                                    |  |  |  |
|                                                                                                 |                                                                                                    |  |  |  |
| Name of apartment building:                                                                     |                                                                                                    |  |  |  |
| Telephone Number:                                                                               |                                                                                                    |  |  |  |

![](_page_3_Picture_6.jpeg)

## Your registration has been completed.

| -                                             | Status of ish offer/secon path report                                                                                                    |                                                                                                    |                                                                                                    | •                                   |                          |      |
|-----------------------------------------------|----------------------------------------------------------------------------------------------------|----------------------------------------------------------------------------------------------------|----------------------------------------------------------------------------------------------------|-------------------------------------|--------------------------|------|
|                                               | Status of Job offer/career path report Registration completed.                                                                                                    |                                                                                                    |                                                                                                    |                                     |                          |      |
|                                               | Career path after graduation:<br>New Waseda graduate(Landing a job (including of<br>becoming a teacher or civil servant))                                                                                                    |                                                                                                    |                                                                                                    |                                     |                          |      |
|                                               | Report of the company/organization from which =<br>you received an offer                                                                                                    | ⇒                                                                                                    | Career p                                                                                                    | ath decision report                 | nave finally decided. By |      |
|                                               | Please list the companies/organizations from which<br>you received an offer (multiple reports allowed). Your<br>input will help juniors in planning their job hunting and<br>assist the university Career Center in future<br>development. Please kindly list all the<br>companies/organizations from which you received an<br>offer.<br>[Input method]<br>Go to the next page by clicking "New report of the<br>company/organization from which you received an<br>offer".<br>You have already reported 2<br>companies/organizations from which you<br>received an offer | rease rep<br>eporting t<br>path repor<br>path by su<br>ime of gra<br>'Confirmat<br>Input met<br>After repor<br>ecceived a<br>the compa<br>(ou can ch<br>of other co | ease report the career path you have finally decided. By<br>porting that, you can output "Confirmation certificate of career<br>ith report". Waseda University asks you to report your career<br>ith by submitting the "graduation/completion record" at the<br>ne of graduation/completion. However, you can substitute this<br>confirmation certificate of career path report" for the record .<br>nput method]<br>ter reporting the companies/organizations from which you<br>ceived an offer, go to the next page by clicking "Select" from<br>e company/organization list.<br>u can change the career path by clicking "Select" on your list<br>other company/organization. |                                     |                          |      |
| onfirmation certificate of career path report |                                                                                                    |                                                                                                    |                                                                                                    | decision report<br>bing to Decision | of career path report    |      |
| ц                                             | o the "Status of job offer/career path repo                                                                                                    | rt" s                                                                                                    | screen                                                                                                    | Select Fixed                        | Output                   |      |
| You have compl                                | eted a career pa                                                                                                    | at                                                                                                    | :h                                                                                                    |                                     |                          |      |
| report.Confirm<br>conter                      | n your registered<br>nt below.                                                                                                    | d                                                                                                    |                                                                                                    | IMPORT<br>TAKE A<br>KEEP IT         | ANT:<br>SCREENSHO        | T AN |
| Undergraduate/Graduate School:                |                                                                                                    | You may be asked to she                                                                                                    |                                                                                                    |                                     |                          |      |
| Student Number:                               |                                                                                                    | this during the graduat ceremony.                                                                                                    |                                                                                                    |                                     |                          |      |